# **Generate CSM Diagnostic Files from GUI**

## Contents

Introduction Prerequisites Requirements Components Used Procedure to Generate CSM Diagnostic Files General Diagnostic Files Generate General Diagnostic Files Light Diagnostic Files Generate Light Diagnostic Files Video

### Introduction

This document describes how to generate diagnostic files for the Cisco Security Manager (CSM) from GUI.

## Prerequisites

#### Requirements

Cisco recommends that you have knowledge of these topics:

Cisco Security Manager (CSM)

#### **Components Used**

This document is not restricted to specific software and hardware versions.

The information in this document was created from the devices in a specific lab environment. All of the devices used in this document started with a cleared (default) configuration. If your network is live, ensure that you understand the potential impact of any command.

## **Procedure to Generate CSM Diagnostic Files**

The Diagnostic FIles are system configuration information of the CSM. These files are collected to assist Cisco TAC to diagnose any problem with the CSM.

There are two types of Diagnostic Files that can be generated in CSM, the general diagnostic and the light diagnostic files.

#### **General Diagnostic Files**

The general diagnostics file (CSMDiagnostics.zip) contains these files and information:

- Configuration files
- Apache configuration and log files
- Tomcat configuration and log files
- Installation, audit, and operation log files
- The CiscoWorks Common Services Registry subtree ([HKEY\_LOCAL\_MACHINE][SOFTWARE][Cisco][MDC])
- Windows System Event and Application Event log files
- Host environment information (OS version and installed service packs, amount of RAM, disk space on all volumes, computer name, and virtual memory size)

### **Generate General Diagnostic Files**

1) From the CSM Configuration Manager, go to **Tools > Security Manager Diagnostics > General Diagnostics** and click on it:

| File Edit View Policy Map     | Manage      | Too | ols Tickets Launch Help                             |     |         |       |       |       |       |       |      |        |      |      |   | No Open Tickets       | alada  |
|-------------------------------|-------------|-----|-----------------------------------------------------|-----|---------|-------|-------|-------|-------|-------|------|--------|------|------|---|-----------------------|--------|
| 📙 Device 🔯 Map 🗊 Policy 🖾 Pol | licy Bundle |     | Device Properties                                   | P   | 2       | ¥     |       | 2     | 1     | 1     | E    | 6      | -    |      | 1 | Search All Categories | cisco. |
| Devices 🛉 🗑                   | Device:     | P   | Detect Out Of Band Changes<br>Packet Capture Wizard |     |         | _     | -     | Polic | :y: - | no de | evic | e sele | ecte | ed - | Ē |                       |        |
| Filter : none 🗸               |             |     | Ping, TraceRoute and NSLookup                       |     |         |       |       |       |       |       |      |        |      |      |   |                       |        |
| Department                    |             | ٢   | IP Intelligence                                     |     |         |       |       |       |       |       |      |        |      |      |   |                       |        |
| - 2 Location                  |             | Æ   | Wall                                                |     |         |       |       |       |       |       |      |        |      |      |   |                       |        |
|                               |             |     | Show Containment                                    |     |         |       |       |       |       |       |      |        |      |      |   |                       |        |
|                               |             |     | Inventory Status                                    |     |         |       |       |       |       |       |      |        |      |      |   |                       |        |
|                               |             |     | Catalyst Summary Info                               |     |         |       |       |       |       |       |      |        |      |      |   |                       |        |
|                               |             |     | Apply IPS Update                                    |     |         |       |       |       |       |       |      |        |      |      |   |                       |        |
|                               |             | đ   | Preview Configuration                               |     |         |       |       |       |       |       |      |        |      |      |   |                       |        |
|                               |             |     | Backup                                              |     |         |       |       |       |       |       |      |        |      |      |   |                       |        |
|                               |             |     | Security Manager Diagnostics                        | Ger | neral D | iagno | stics |       |       |       |      |        |      |      |   |                       |        |
| Policies                      |             | 23  | Security Manager Administration                     | Lig | ht Diag | gnost | ics   |       |       |       |      |        |      |      |   |                       |        |
| - no device selected -        |             |     |                                                     |     |         |       |       |       | _     |       |      |        |      |      |   |                       |        |
|                               |             |     |                                                     |     |         |       |       |       |       |       |      |        |      |      |   |                       |        |
|                               |             |     |                                                     |     |         |       |       |       |       |       |      |        |      |      |   |                       |        |
|                               |             |     |                                                     |     |         |       |       |       |       |       |      |        |      |      |   |                       |        |
|                               |             |     |                                                     |     |         |       |       |       |       |       |      |        |      |      |   |                       |        |
|                               |             |     |                                                     |     |         |       |       |       |       |       |      |        |      |      |   |                       |        |
|                               |             |     |                                                     |     |         |       |       | **    |       |       |      |        |      |      |   |                       |        |

CSM Configuration Manager

#### 2) Click **OK** when this dialogue box pops up:

| Security Manager Diagnostics                                                                                       | C |
|----------------------------------------------------------------------------------------------------|---|
| Click OK to generate a zip file that contains diagnostic information.<br>Click Cancel to close this dialog window. |   |
| OK Cancel                                                                                                    |   |

3) The dialogue window shows the status of the General Diagnostic file generation:

| Security Manager Diagnostics                                                                                       | x |  |
|----------------------------------------------------------------------------------------------------|---|--|
| Click OK to generate a zip file that contains diagnostic information.<br>Click Cancel to close this dialog window. |   |  |
| Generating diagnostic file Processing                                                                              |   |  |
| OK Cancel                                                                                                    |   |  |

Generation - 2

4) Once the generation is complete, the dialogue box shows the file name and the directory on the Windows Server where the file is located:

| Security Manager Diagnostics                                                                                                    | C |
|----------------------------------------------------------------------------------------------------|---|
| Diagnostic file <b>CSMDiagnostics.zip</b> is generated in the directory<br>C:\PROGRA~2\CSCOpx\MDC\etc on the server 10.122.111.227. |   |
| Close                                                                                                    |   |
|                                                                                                    |   |

Generation - 3

5) Navigate to locate the file in the directory:

| £1⊋ <u>0</u> ∓1           |                  | Compressed Polder Tools | e                     | tc               | _ 0       | x          |
|---------------------------|------------------|-------------------------|-----------------------|------------------|-----------|------------|
| File Home Share           | View             | Edract                  |                       |                  |           | ~ <b>0</b> |
| 🕣 💿 ד 🕆 🔰 « P             | rogram Files (xi | 16) + CSCOpx + MDC + et | <ul> <li>*</li> </ul> | ✓ ⊘ Search etc   |           | ,P         |
| 🚖 Favorites               | Neme             |                         | Date modified         | Туре             | Size      |            |
| Desktop                   | 🚹 CSMD6          | agnostics               | 10/24/2022 11:21      | Compressed (zipp | 59,789 KB |            |
| 🐌 Downloads               | 🖹 regdae         | mon                     | 9/2/2022 5:00 AM      | XML Document     | 50 KB     |            |
| 🔛 Recent places           | regdae:          | monuml.bak              | 8/31/2022 3:30 PM     | BAK File         | 49 KB     |            |
|                           | - <del></del>    |                         | 11/4/2020 7/39 PM     | loon             | 6 KB      |            |
| (🐺 This PC                | 🔛 corefra        | me                      | 11/4/2020 7/39 PM     | XML Document     | 15 KB     |            |
|                           | 👚 nosfran        | nes                     | 11/4/2020 7:39 PM     | XML Document     | 7 KB      |            |
| 🗣 Network                 | regdae           | mon.key                 | 11/4/2020 7:59 PM     | KEV File         | 1 KB      |            |
|                           | 📄 vma-90         | Iday-unlimited-eval.lic | 11/4/2020 7:39 PM     | LIC File         | 2 KB      |            |
|                           |                  |                         |                       |                  |           |            |
|                           |                  |                         |                       |                  |           |            |
|                           |                  |                         |                       |                  |           |            |
|                           |                  |                         |                       |                  |           |            |
|                           |                  |                         |                       |                  |           |            |
|                           |                  |                         |                       |                  |           |            |
|                           |                  |                         |                       |                  |           |            |
|                           |                  |                         |                       |                  |           |            |
| 8 items   1 item selected | 58.3 MB          |                         |                       |                  |           |            |

#### File Location

### **Light Diagnostic Files**

The light diagnostics file **(CSMDiagnostics\_light.zip)** contains a subset of the general diagnostics file (CSMDiagnostics.zip), hence it is smaller and generated faster.

#### **Generate Light Diagnostic Files**

1) From the CSM Configuration Manager, go to **Tools > Security Manager Diagnostics > Light Diagnostics** and click on it:

| File Edit View Policy Map Manage                | e Tools Tickets Launch Help No Open Tickets                                                                                                    | ılı. |
|-------------------------------------------------|----------------------------------------------------------------------------------------------------|------|
| Device Map 🗊 Policy 🖾 Policy Bundle             | de Device Properties<br>Detect Out Of Band Changes e: Policy: - no device selected - Policy: - no device selected -                                                                                                    | :0   |
| Filter : none v<br>Department<br>Location<br>Al | Ping, TraceRoute and NSLookup       Ping, TraceRoute and NSLookup       IP Intelligence       Wall       Show Containment       Inventory Status       Catalyst Summary Info       Apply IPS Update       Preview Configuration       Backup |      |
| Policies  ••• • no device selected -            | Security Manager Diagnostics  General Diagnostics Light Diagnostics                                                                                                    |      |

CSM Configuration Manager

2) Click **OK** when this dialogue box pops up:

| , | Security Manager Diagnostics                                                             |                           |
|---|------------------------------------------------------------------------------------------|---------------------------|
|   | Click OK to generate Light Diagnostic files. Click Cancel to dose this<br>dialog window. |                           |
|   | OK Cancel                                                                                | CSM Light Diagnostic File |
| G | Generation - 1                                                                           |                           |

3) The dialogue window shows the status of the Light Diagnostic file generation:

| Security Manager Diagnostics                                                             | ×                   |
|------------------------------------------------------------------------------------------|---------------------|
| Click OK to generate Light Diagnostic files. Click Cancel to dose this<br>dialog window. | 1                   |
| Generating diagnostic file Processing                                                    |                     |
| OK Cancel                                                                                | 1                   |
|                                                                                          | CSM Light Diagnosti |

Generation - 2

4) Once the generation is complete, the dialogue box shows the file name and the directory on the Windows Server where the file is located:

| _  | Security Manager Diagnostics                                                                                                    |                           |
|----|----------------------------------------------------------------------------------------------------|---------------------------|
|    | Diagnostic file <b>CSMDiagnostics_light.zip</b> is generated in the directory C:\PROGRA~2\CSCOpx\MDC\etc on the server 10.122.111.227. |                           |
|    | Close                                                                                                    | CSM Light Diagnostic File |
| Ge | eneration - 3                                                                                                    |                           |

5) Navigate to locate the file in the directory:

| 🔉 l 🕞 🔝 = l             | Compressed Folder Tools                  | etc                               | _ 🗆 X        |
|-------------------------|------------------------------------------|-----------------------------------|--------------|
| File Home Shar          | e View Extract                           |                                   | ~ <b>(</b> ) |
| 🕣 💿 👻 🕈 🕌 e 🖡           | Program Files (x86) > CSCDpx > MDC + etc | v 🖒 Search etc                    | ,<br>Q       |
| 🔆 Favorites             | Name                                     | Date modified Type                | Size         |
| Desktop                 | CSMDiagnostics_light                     | 10/24/2022 11:43 Compressed (ripp | 401 KB       |
| 📔 Downloads             | CSMDiagnostics                           | 10/24/2022 11:21 Compressed (zipp | 59,789 KB    |
| Recent places           | 🖃 regdaemon                              | 9/2/2022 5:00 AM XML Document     | 50 KB        |
|                         | regdaemon.xml.bak                        | 8/31/2022 3:30 PM BAK File        | 49 KB        |
| 🐏 This PC               | -                                        | 11/4/2020 7:39 PM Icon            | 6 KB         |
|                         | coreframes                               | 11/4/2020 7:39 PM XML Document    | 15 KB        |
| 👽 Network               | 📑 nosframes                              | 11/4/2020 7:39 PM XML Document    | 7 KB         |
|                         | regdaemon.key                            | 11/4/2020 7:39 PM KEY File        | 1 KB         |
|                         | vms-90day-unlimited-eval.lic             | 11/4/2020 7:39 PM LIC File        | 2 KB         |
|                         |                                          |                                   |              |
| 9 items 1 item selected | 400 KB                                   |                                   |              |

### Video

This vdeo demonstrates the CSM diagnostic file generation process: